## **Registration Tips Before you begin**

Before you begin please clear your cache, cookies and temp files from your browser.

<u>User Name</u> – Cannot include special characters and cannot be duplicated in the system. Therefore, the name you've chosen may already have been used. If this occurs you will get an error message "invalid credentials". Please try your registration again with something unique.

Example: JSmith may already be in use so please try JSmith12345

<u>Password</u> – Must adhere to the rules displayed (see below). When the below list first appears ALL items will have a **RED** box next to it. As you successfully complete each item the boxes will turn **Green**.

| Password *                                                                                                    | • |         |
|----------------------------------------------------------------------------------------------------|---|---------|
|                                                                                                    | 2 | $\odot$ |
| Minimum of 8 characters<br>One uppercase letter<br>One lowercase letter<br>One number<br>One special character <b>!#\$</b> *@ |   |         |

Only **!#\$**\*@ are acceptable special characters

## Servicing Digital Screens

First time customer

Click "Register Your Account"

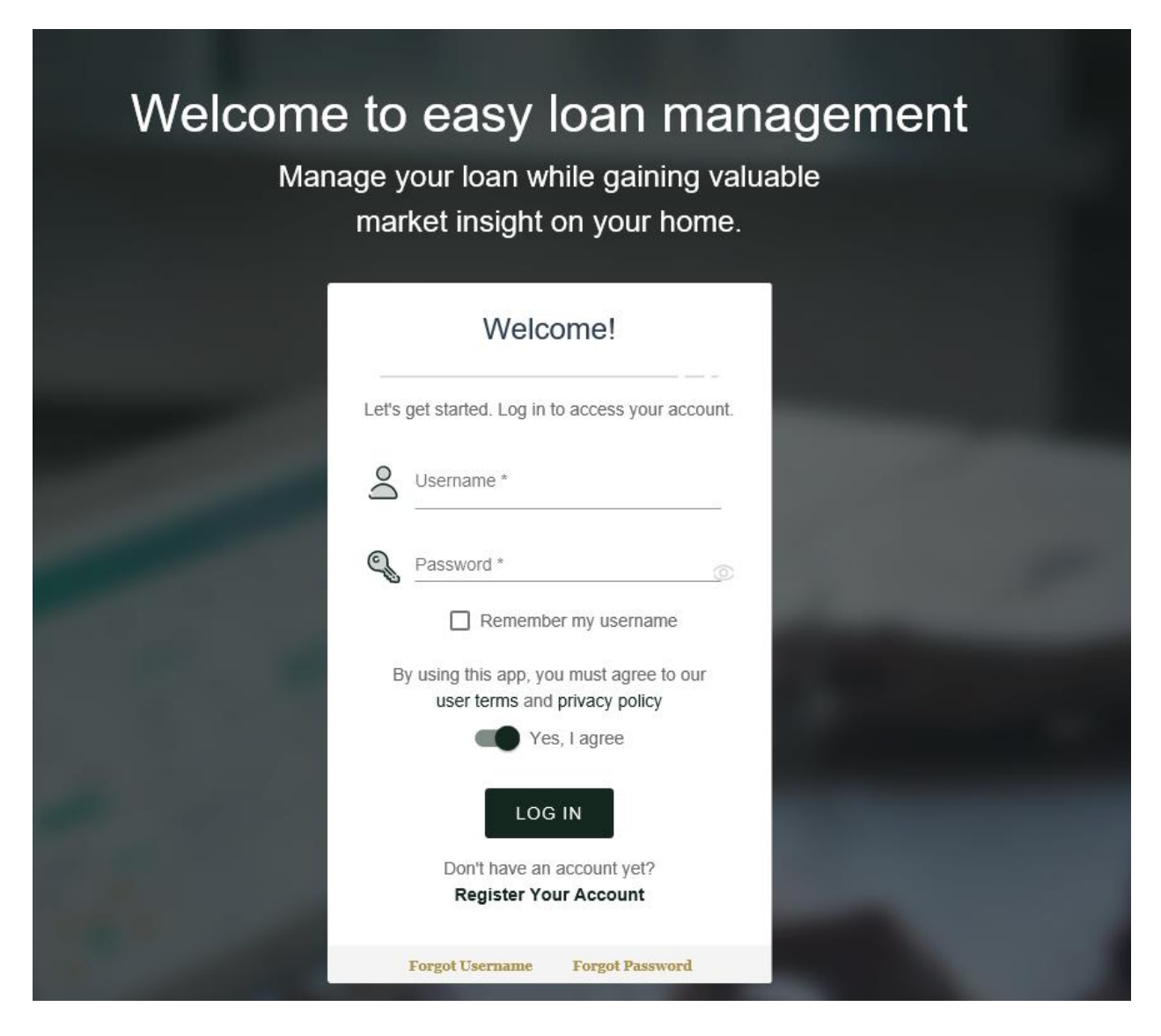

You will then be taken to this page

| Welcome to<br>Manage yo<br>marke | easy loan<br>ur loan while gaini<br>et insight on your h | management<br>ing valuable<br>home. |
|----------------------------------|----------------------------------------------------------|-------------------------------------|
|                                  | Register                                                 |                                     |
|                                  | Let's find your account.                                 |                                     |
| (a=)                             | Lastname *                                               | _                                   |
| 9                                | SSN or Tax ID *                                          | _                                   |
| <u>출</u>                         | Date of Birth *                                          | <u>a</u>                            |
|                                  | Email Address *                                          |                                     |
|                                  | Phone Number *                                           |                                     |
|                                  | GET STARTED                                              |                                     |
|                                  | Login   Need Help                                        |                                     |

Once entered this screen will appear

| Welcome to easy loan management |                                                                                                    |  |  |  |  |  |
|---------------------------------|----------------------------------------------------------------------------------------------------|--|--|--|--|--|
| Manag<br>I                      | je your loan while gaining valuable<br>narket insight on your home.                                  |  |  |  |  |  |
| N.                              | /erify Account                                                                                       |  |  |  |  |  |
|                                 | We will send you a temporary identification code.<br>Please choose how you would like to receive it: |  |  |  |  |  |
|                                 | SMS (***_***-3795) Voice (***_***-3795)                                                              |  |  |  |  |  |
|                                 | Email (*****@triadfs.com)                                                                            |  |  |  |  |  |
|                                 | CANCEL CONTINUE                                                                                      |  |  |  |  |  |
|                                 | GET STARTED                                                                                          |  |  |  |  |  |
|                                 | Login   Need Help                                                                                    |  |  |  |  |  |

You will receive a 6 digit code that you will need to enter.

You will see this screen once you've entered your verification code correctly..

| Welcome to easy loan management<br>Manage your loan while gaining valuable<br>market insight on your home. |  |
|----------------------------------------------------------------------------------------------------|--|
| Verify Account                                                                                             |  |
| <u>;</u>                                                                                                   |  |
| Verification Completed<br>Successfully                                                                     |  |
| CLOSE                                                                                                    |  |
| GET STARTED                                                                                                |  |
| Login   Need Help                                                                                          |  |

After clicking "close" you will need to establish your new user id and password. Once everything is entered click "Yes, I agree" to the Terms and Privacy Policy and then click CONTINUE

| Welcome<br>Mana | to easy loan n<br>ge your loan while gainin<br>market insight on your ho                   | nana<br>g valua<br>ome. | agemen | t |
|-----------------|--------------------------------------------------------------------------------------------|-------------------------|--------|---|
|                 | Finish Registration                                                                        |                         |        |   |
|                 | Create username and password                                                               |                         | -      |   |
| 1990 - C        | Username *                                                                                 |                         |        |   |
| -               | Password *                                                                                 | 0                       |        |   |
|                 | Confirm Password                                                                           | ٢                       | 1      | - |
|                 | By creating a login and continuing, you<br>agreeing to our user terms and privac<br>policy | are<br>:y               |        |   |
|                 | CONTINUE                                                                                   |                         |        |   |
|                 | Login   Need Help                                                                          |                         |        |   |

If you receive an error regarding credentials, see page one of this document for tips on registration.